# **Start Guide (Interactive Function)**

# 

For safe and correct use, be sure to read the Safety Information in Read This First before using the machine. Some illustrations in this manual might be slightly different from the machine.

### What is Interactive Function?

The Interactive Function allows you to operate a computer, doing such things as making notes or clicking on buttons, by manipulating the image of the computer's screen that is projected on the screen. The electronic pen can only be used while the projector is in Interactive Mode. For details about how to configure the projector, see "Preparations for Using the Interactive Function". You can write and draw on a projected screen using the included software "RICOH PJ Interactive Software". For details about how to install RICOH PJ Interactive Software, see "Operating Instructions" (2) #. For details about how to use RICOH PJ Interactive Software, see "Operating Instructions (Interactive Function)" (2)

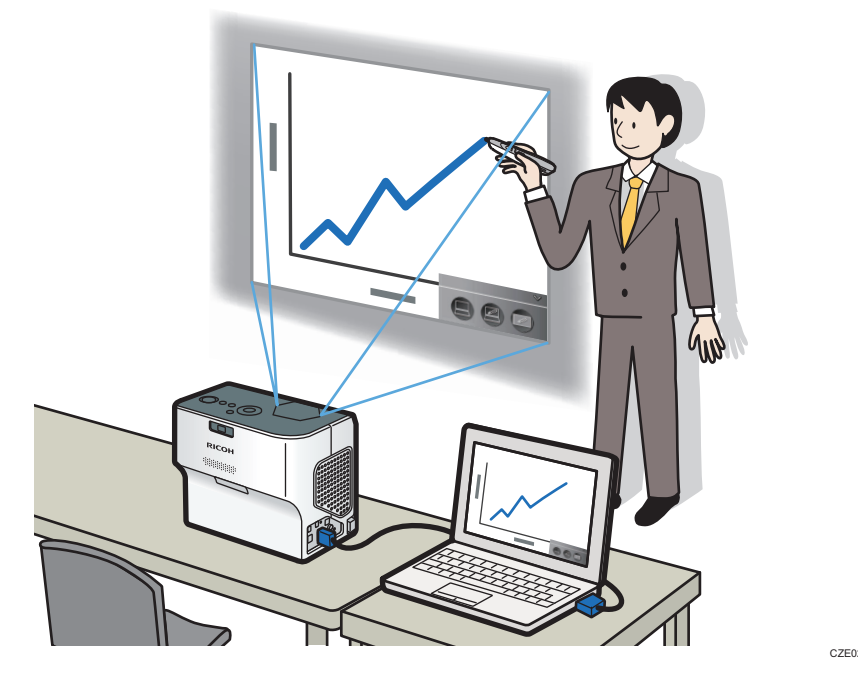

### Sharing the Whiteboard

You can share the whiteboard with other devices connected via a network.

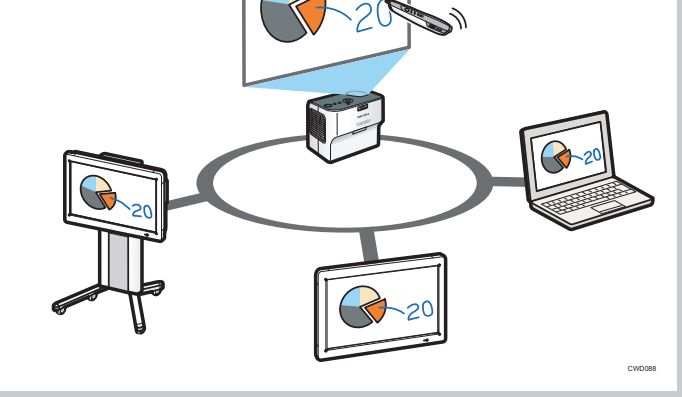

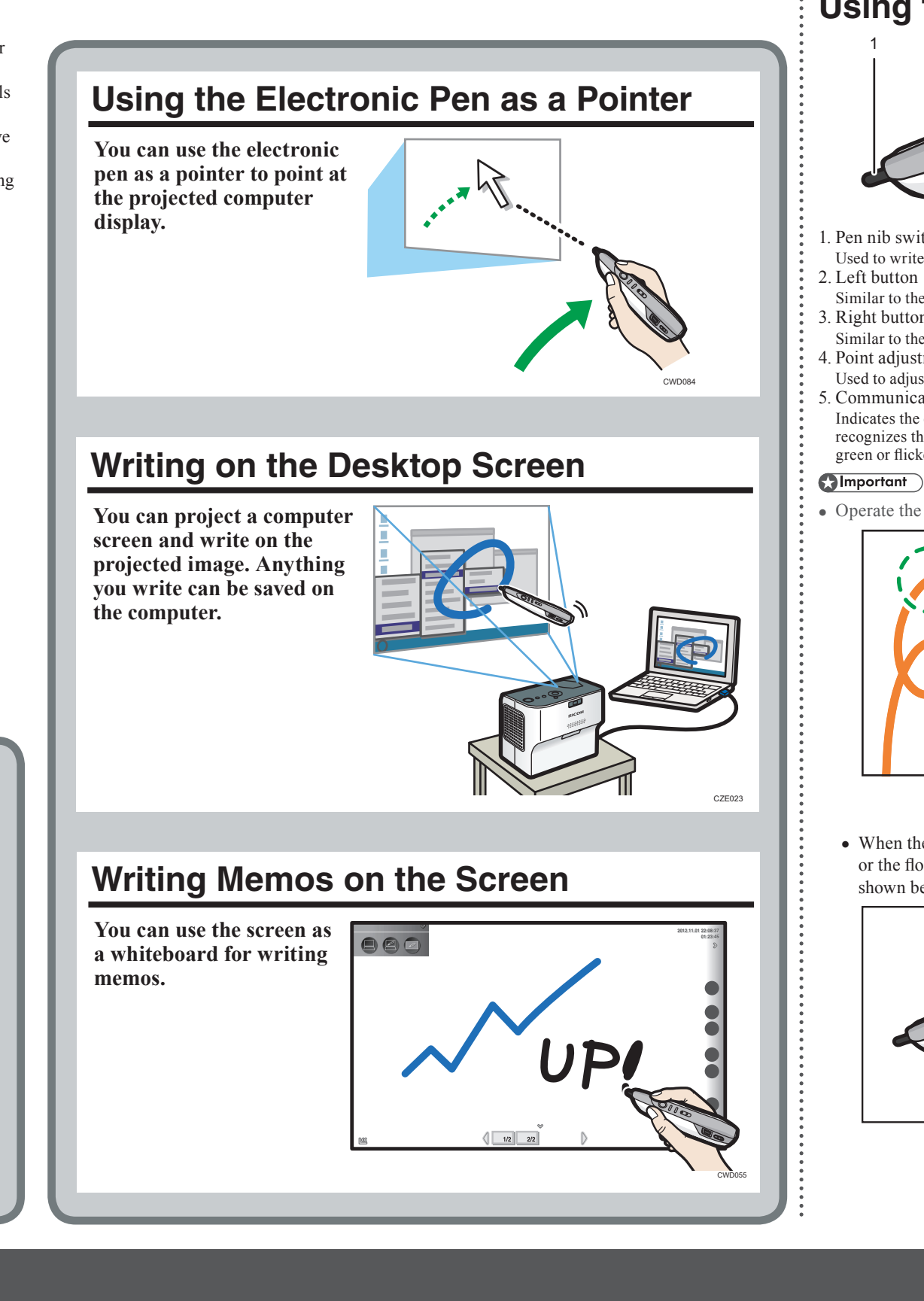

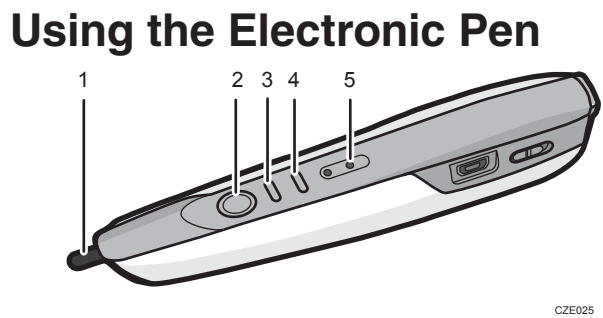

1 Pen nib switch 2. Left button

- 3. Right button
- 4. Point adjustment button 5. Communication indicator

Indicates the communication status of the electronic pen. This indicator flickers in red until the projector recognizes the electronic pen. When the projector recognizes the electronic pen, the indicator lights up in green or flickers rapidly.

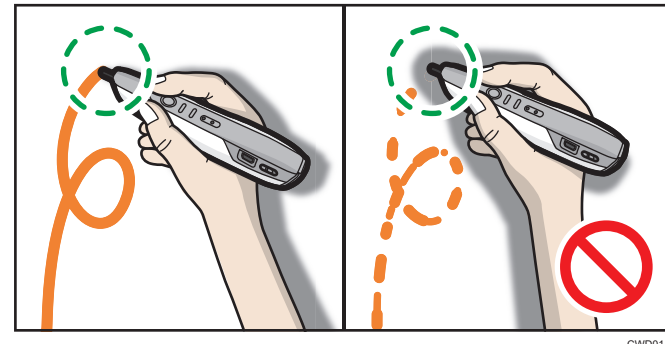

shown below.

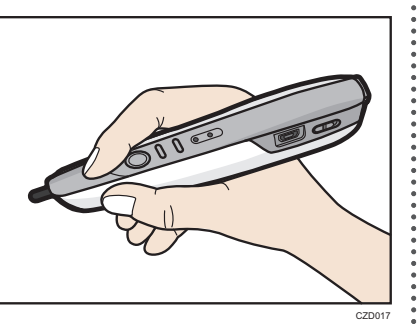

# RICOH PJ WX4152NI

# **RICOH**

Used to write, draw, and select operations on the projected screen

Similar to the left button of a computer mouse.

Similar to the right button of a computer mouse.

Used to adjust the point position of the pen nib when the pen is held in a different way.

• Operate the electronic pen so that the pen nib does not point toward a shadowed area

• When the projector is installed on a table or the floor, hold the electronic pen as

• When the projector is installed on a wall or ceiling, hold the electronic pen upside down to eliminate the shadow that appears on the screen.

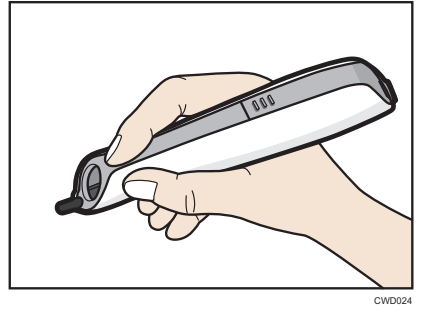

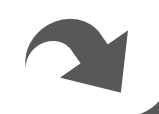

# Preparations for Using the Interactive Function

- 1. Set Interactive Mode to [On].
- 2. Register the computer USB adapter to the projector
- 3. Enable the projector to recognize the electronic pen.

### Note

- The interactive function cannot be used when a screen is displayed on the Windows extended desktop.
- The procedures explained in this manual are for how to use the projector with a remote control. You can also operate the menu screen of the projector from the projector's control panel.

# Enabling Interactive Mode Preparation We recommend disabling wireless LAN

- communication. Disable wireless LAN communication according to the following procedure.
- **1** Turn on the projector to project the screen.
- **2** Press the  $\stackrel{\text{\tiny Menu}}{\longrightarrow}$  (Menu) button.
- **3** Select [Network/USB Settings], and then press the D button.
- 4 Select [Network Settings], and then press the (Enter) button.
- 5 Select [Wireless LAN], and then press the (Enter) button.
- 6 Select [Wireless LAN], and then press the (m) (Enter) button.
- **7** Select [Disable], and then press the **(C)** (Enter) button.

\_

**8** Press the  $\stackrel{\text{Menu}}{\longrightarrow}$  (Menu) button.

- 9 Select [Reflect], and then press the (Enter) button.
- **10** Press the **(Menu)** button to close the menu screen.
- Enabling Interactive Mode
- Press the 😁 (Menu) button.
- 2 Select [Default Settings 1], and then press the D button.

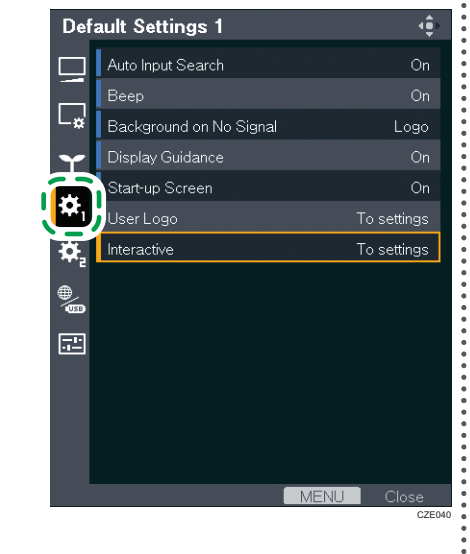

- **3** Select [Interactive], and then press the **(Enter)** button.
- 4 Select [Interactive Mode], and then press the (m) (Enter) button.

**5** Select [On], and then press the **(Enter)** button.

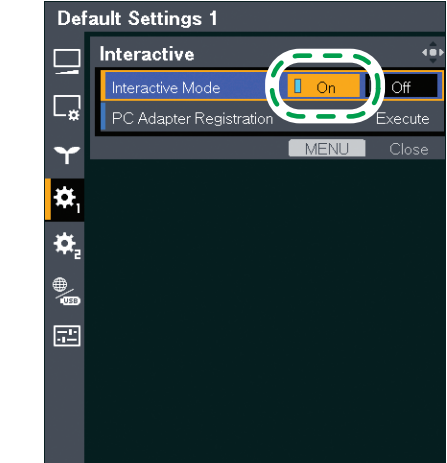

2 Registering the Computer USB Adapter

### ▲ Caution

- Keep computer USB adapter out of reach of children. If a child accidentally swallows a computer USB adapter, consult a doctor immediately.
- Operating Environment of the Computer Using the Computer USB Adapter

|  | Item             | Specifications                             |
|--|------------------|--------------------------------------------|
|  | Operating System | Windows 7 Windows 8 Windows 8.1 Windows 10 |
|  | USB port         | • USB Type A<br>Do not use a USB hub.      |

\* Registering the Computer USB Adapter

**1** Have a computer USB adapter at hand.

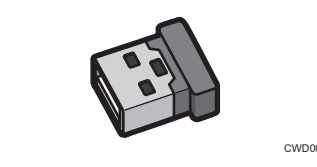

2 Connect the computer to the projector using an RGB cable or an HDMI cable.

3 Select [PC Adapter Registration], and then press the (m) (Enter) button.

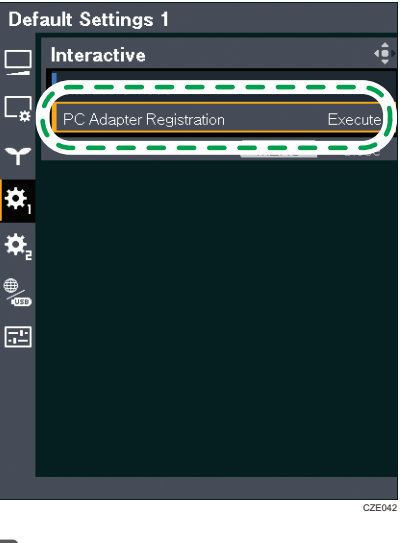

4 Install the computer USB adapter into the computer.

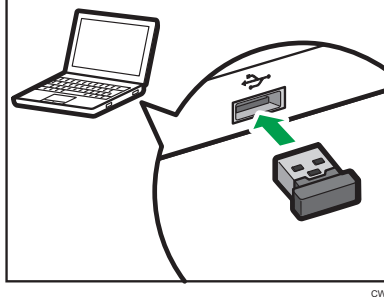

• If registration succeeds The message "Registration has completed." appears. The computer USB adapter flickers every two seconds. Press the (Enter) button to close the message.

### • If registration fails

Registration should complete in under 2 minutes. If it does not complete after 2 minutes, remove the USB adapter from the computer, and then insert it again.

5 Press the 😁 (Menu) button twice to close the menu screen.

### Note

- Once the computer USB adapter is registered to the projector, there is no need to register it again. You can use the computer USB adapter with any computer that is connected to the projector.
- Do not register computer USB adapters for multiple projectors at the same time. The computer USB adapter might not be registered correctly.

at a shadow. Note If the interactive function setup fails, see "When You Cannot Use the Interactive Function", Operating Instructions () (\*). You can write and draw on a projected screen

You can write and draw on a projected screen using the included software "RICOH PJ Interactive Software". For details about how to install RICOH PJ Interactive Software, see "Operating Instructions" about how to use RICOH PJ Interactive Software, see "Operating Instructions (Interactive Function)" *P*.

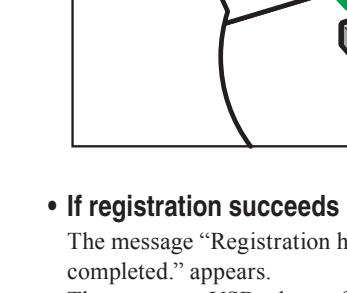

### Enabling the Projector to Recognize the Electronic Pen

Once the projector recognizes the electronic pen, you can directly operate the computer display on the screen.

# **1** Turn the power switch of the electronic pen to [On].

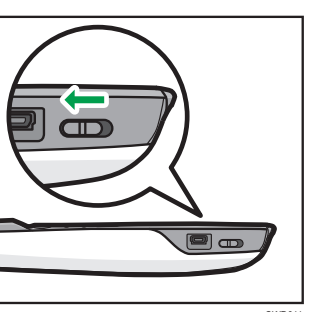

The communication indicator on the electronic pen will then flicker.

## **2** Point the pen nib toward the projected screen.

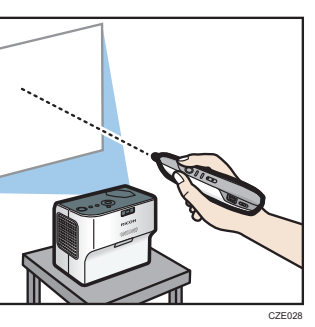

### If registration succeeds

The projected computer screen pointer moves according to the movements of the electronic pen.

### If registration fails

Check how you are holding the electronic pen.Check that the pen nib is not pointing at a shadow.

© 2015 Ricoh Co.,Ltd. Printed in China EN GB EN US EN AU

Y0A1-7516